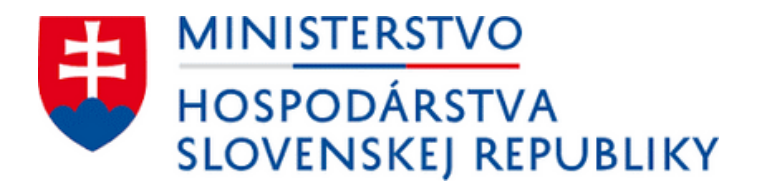

# **Návod** na správne vypracovanie žiadosti

Kompenzácia cien elektriny a plynu za vybraných zraniteľných odberateľov elektriny a plynu

## Údaje o žiadateľovi

#### Identifikácia žiadateľa

| 0          | Dodávateľ energie (kompenzácia cien energií za vybraných zraniteľných odberateľov elektriny a                                                        | Ak spĺňate podmienky v nariadení<br>vlády, pre podanie žiadosti zadajte<br>uvedenú možnosť. |
|------------|----------------------------------------------------------------------------------------------------|---------------------------------------------------------------------------------------------|
| $\bigcirc$ | Dodávateľ energie (kompenzácia cien plynu za domácnosti)                                                                                             |                                                                                             |
| $\bigcirc$ | Prevádzkovateľ distribučnej siete (kompenzácia cien vybraných taríf za odberateľov plynu v<br>domácnosti a vybraných zraniteľných odberateľov plynu) |                                                                                             |
| Pokr       | ačovať                                                                                                    | Pokračujte na ďalšiu stranu.                                                                |

Elektronický dokument

Späť

## Údaje o žiadateľovi

#### Zadajte názov alebo IČO spoločnosti

Vyhľadáme pre Vás údaje o spoločnosti z registra, ktoré sa automaticky vyplnia na ďalších miestach vo formulári.

|                                       | ···> | spoločnosti. V prípade, že niektorý<br>údaj chýba alebo je nesprávny, je<br>potrebné zadať ho manuálne. |
|---------------------------------------|------|----------------------------------------------------------------------------------------------------|
| Názov alebo obchodné meno             |      |                                                                                                    |
|                                       | >    | Systém vyplní automaticky. Správnosť<br>údaja skontrolujte.                                             |
| IČO                                   |      |                                                                                                    |
|                                       | >    | Systém vyplní automaticky. Správnosť<br>údaja skontrolujte.                                             |
|                                       |      |                                                                                                    |
| DIČ                                   | >    | Systém vyplní automaticky. Správnosť<br>údaja skontrolujte.                                             |
| Právna forma                          |      |                                                                                                    |
| · · · · · · · · · · · · · · · · · · · | ···> | Systém vyplní automaticky. Správnosť<br>údaja skontrolujte.                                             |
| Je žiadateľ platca DPH ?              |      |                                                                                                    |
| Ó áno                                 |      | Ak je vaša spoločnosť platcom DPH,<br>zadajte <i>dno</i> a doplěte identifikačné                        |
| nie                                   | -    | číslo pre daň z pridanej hodnoty.                                                                       |
| Späť Pokračovať                       | •••> | Pokračujte na ďalšiu stranu.                                                                            |

...

...

Po zadaní IČO systém v žiadosti

automaticky vyplní údaje o vašej

## Elektronický dokument

---

Späť

# Údaje o žiadateľovi

Adresa sídla/miesta podnikania žiadateľa

| Štát                                 |                |                                                             |
|--------------------------------------|----------------|-------------------------------------------------------------|
| ~                                    | ······         | Systém vyplní automaticky. Správnosť<br>údaja skontrolujte. |
| Okres                                |                |                                                             |
| ~                                    | ·····>         | Systém vyplní automaticky. Správnosť<br>údaja skontrolujte. |
| Obec                                 |                |                                                             |
| ~                                    | ····· <b>›</b> | Systém vyplní automaticky. Správnosť<br>údaja skontrolujte. |
| Poštové smerovacie číslo (PSČ)       |                |                                                             |
| Uveďte bez medzery. Napríklad: 82103 |                |                                                             |
|                                      | ····· <b>›</b> | Systém vyplní automaticky. Správnosť<br>údaja skontrolujte. |
|                                      |                |                                                             |
| Ulica                                |                |                                                             |
| Ak obec nemă ulice, uvedte obec.     |                | Systém vyplní automaticky. Správnosť                        |
|                                      | ·····          | údaja skontrolujte.                                         |
| Orientačné číslo                     |                |                                                             |
| Napríklad: 12A                       |                |                                                             |
|                                      | ····· <b>›</b> | Systém vyplní automaticky. Správnosť<br>údaja skontrolujte. |
| Súnisné číslo                        |                |                                                             |
| Napríklad: 16980                     |                |                                                             |
|                                      | ····· <b>›</b> | Systém vyplní automaticky. Správnosť<br>údaja skontrolujte. |
|                                      |                |                                                             |
| Späť Pokračovať                      | ····· <b>›</b> | Pokračujte na ďalšiu stranu.                                |

## Údaje o žiadateľovi

Osoba s právom konať v mene žiadateľa

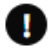

Ak žiadosť podpisuje iná osoba než štatutár, automaticky vyplnených štatutárov odstráňte a zadajte údaje tejto osoby.

| Typ osoby                                  | ·] | ·····> | Systém vyplní automaticky. Správnosť<br>údaja skontrolujte.                                                                              |
|--------------------------------------------|----|--------|----------------------------------------------------------------------------------------------------|
| Meno                                       | ]  | ,      | Systém vyplní automaticky. Správnosť<br>údaja skontrolujte.                                                                              |
| Priezvisko                                 | ]  |        | Systém vyplní automaticky. Správnosť<br>údaja skontrolujte.                                                                              |
| Odobrať (nepodpisuje) Pridať podpisujúceho |    | ·····> | Ak žiadosť podpisuje iná osoba ako<br>štatutár/štatutári, automaticky<br>vyplnených štatutárov odstráňte a<br>zadajte údaje tejto osoby. |
| Späť Pokračovať                            |    | ····>  | Pokračujte na ďalšiu stranu.                                                                                                    |

| Fle | ktron | ick | cý d | o | kument |  |
|-----|-------|-----|------|---|--------|--|

Späť

## Údaje o žiadateľovi

Doplňujúce údaje žiadateľa

#### SK NACE - Predmet prevažujúcej činnosti

Vaše SK NACE si možete overiť na portáli Štatistického úradu Slovenskej republiky: https://rpo.statistics.sk/rpo/#search

|                                                  | ~ ····· <b>&gt;</b> | údaja skontrolujte.             |
|--------------------------------------------------|---------------------|---------------------------------|
| Aká je e-mailová adresa žiadateľa ?              |                     |                                 |
| Očakávaný formát emailu je napríklad xxx@yyy.sk  |                     |                                 |
|                                                  | ٦                   | Zadajte e-mailovú adresu na     |
|                                                  |                     | kontaktnú osobu.                |
| Aké je bankové spojenje (IBAN) žjadateľa ?       |                     |                                 |
| IBAN vypĺňajte bez medzier. Napríklad: SK0809000 | 00000123123123      |                                 |
|                                                  | ┐                   | Zadaite IBAN vašei spoločnosti. |
|                                                  |                     | 3 3 9 1 1 1 1 1 1 1             |
| Späť Pokračovať                                  | ······              | Pokračujte na ďalšiu stranu.    |

...

...

## Údaje o požadovanej kompenzácii

| Žiadam o kompenzáciu na elektrinu |
|-----------------------------------|
| Žiadam o kompenzáciu na plyn      |
| Späť Pokračovať                   |

Ak žiadate o kompenzáciu za elektrinu, zadajte uvedenú možnosť.

Ak žiadate o kompenzáciu za plyn, zadajte uvedenú možnosť.

Pokračujte na ďalšiu stranu.

----

#### Elektronický dokument

Späť

## Údaje o požadovanej kompenzácii

#### Kompenzácia na elektrinu

#### Číslo cenového rozhodnutia ÚRSO na rok 2025

Prosím zadajte v tvare: xxxx/yyyy/zzzz

|                                                                                          | >                                                  | Císlo cenového rozhodnutia zadajte v<br>požadovanom tvare.                                            |
|------------------------------------------------------------------------------------------|----------------------------------------------------|----------------------------------------------------------------------------------------------------|
| Dátum vydania cenového rozhodnutia ÚRSO na ro                                            | ok 2025                                            |                                                                                                    |
|                                                                                          | ]                                                  | Zadajte dátum vydania cenového<br>rozhodnutia.                                                        |
| Špecifikácia sadzieb za dodávku elektriny, za kto                                        | ré sa žiadosť podáva                               |                                                                                                    |
| Napr. DMP1, DMP2, DMP3, atď.                                                             |                                                    | Zadaite jednotlivé tarifné stupne                                                                     |
|                                                                                          | ] <b>&gt;</b>                                      | (oddelené čiarkou), za ktoré požadujete<br>kompenzáciu.                                               |
| Kraj sídla dodávateľa energie                                                            |                                                    |                                                                                                    |
| ~                                                                                        | ]                                                  | Zadajte kraj sídla vašej spoločnosti.                                                                 |
| Oprávnené obdobie od                                                                     | _                                                  |                                                                                                    |
|                                                                                          |                                                    |                                                                                                    |
| Oprávnené obdobie do                                                                     | •<br>••••••••••••••••••••••••••••••••••••          | Zadajte mesiac v roku 2025, za ktorý<br>požadujete kompenzáciu.                                       |
| Sumárny vážený priemer rozdielu zmluvných cier<br>Zaokrúhlený na šesť desatinných miest. | n energií a cien energií podľa nariadenia vlády SR |                                                                                                    |
|                                                                                          | ]                                                  | Zadajte hodnotu z prílohy - výpočet<br>výšky kompenzácie.                                             |
| Celková spotreba energie za oprávnené obdobie v                                          | / MWh                                              |                                                                                                    |
| Zaokrúhlená na tri desatinné miesta.                                                     |                                                    | Zadajte celkovú spotrebu elektriny (v                                                                 |
|                                                                                          | ]>                                                 | MWh, zaokrúhlenú na tri desatinné<br>miesta) za mesiac roka 2025, za ktorý<br>požadujete kompenzáciu. |
| Späť Pokračovať                                                                          | ·····>                                             | Pokračujte na ďalšiu stranu.                                                                          |

...

## Údaje o požadovanej kompenzácii

Kompenzácia na plyn

#### Číslo cenového rozhodnutia ÚRSO na rok 2025

Prosím zadajte v tvare: xxxx/yyyy/zzzz

|                                                 | ) <b>&gt;</b>                                      | Číslo cenového rozhodnutia zadajte v<br>požadovanom tvare.                                                                                 |
|-------------------------------------------------|----------------------------------------------------|----------------------------------------------------------------------------------------------------|
| Dátum vydania cenového rozhodnutia ÚRSO na ro   | ok 2025                                            | Zadajte dátum vydania cenového<br>rozhodnutia.                                                                                             |
| Špecifikácia druhu taríf                        |                                                    |                                                                                                    |
| Napr. 1, 2, 3, atď.                             | ] <b>&gt;</b>                                      | Zadajte jednotlivé tarifné stupne<br>(oddelené čiarkou), za ktoré požadujete<br>kompenzáciu.                                               |
| Kraj sídla dodávateľa energie                   |                                                    |                                                                                                    |
| ~                                               | ] <b>&gt;</b>                                      | Zadajte kraj sídla vašej spoločnosti.                                                                                                    |
| Oprávnené obdobie od                            | 1                                                  |                                                                                                    |
| Oprávnené obdobie do                            | <br><b>&gt;</b><br>                                | Zadajte mesiac v roku 2025, za ktorý<br>požadujete kompenzáciu.                                                                            |
| Sumárny vážený priemer rozdielu zmluvných cier  | n energií a cien energií podľa nariadenia vlády SR |                                                                                                    |
|                                                 | ]                                                  | Zadajte hodnotu z prílohy - výpočet<br>výšky kompenzácie.                                                                                  |
| Celková spotreba energie za oprávnené obdobie v | / MWh                                              |                                                                                                    |
| Zaokrúhlená na tri desatinné miesta.            | ] <b>&gt;</b>                                      | Zadajte celkovú spotrebu plynu (v<br>MWh, zaokrúhlenú na tri desatinné<br>miesta) za mesiac roka 2025, za ktorý<br>požadujete kompenzáciu. |
| Späť Pokračovať                                 | ·····>                                             | Pokračujte na ďalšiu stranu.                                                                                                    |

Elektronický dokument

...

Späť

Späť

## Údaje o požadovanej kompenzácii

#### Žiadam o kompenzáciu vo výške (v EUR s DPH)

Pokračovať

Výška kompenzácie bola automaticky vypočítaná na základe údajov o cenách a množstve distribuovaného plynu, ktoré ste zadali.

•••••

·····>

Systém automaticky vypočíta výšku kompenzácie.

Pokračujte na ďalšiu stranu.

Pokračovať

| <ul> <li>Späť</li> </ul> |                                                                                                    |   |
|--------------------------|----------------------------------------------------------------------------------------------------|---|
| Vyl                      | nlásenie žiadateľa o splnení podmienok                                                                                                    |   |
|                          | Nie je voči mne vedené konkurzné konanie, nie som v konkurze, v reštrukturalizácii a nebol proti<br>mne zamietnutý návrh na vyhlásenie konkurzu pre nedostatok majetku.                                                                                                    |   |
|                          | Nemám právoplatne uložený trest zákazu prijímať dotácie alebo subvencie.                                                                                                    |   |
|                          | Nemám právoplatne uložený trest zákazu prijímať pomoc a podporu poskytovanú z fondov<br>Európskej únie.                                                                                                    |   |
|                          | Vyhlasujem, že údaje uvedené v žiadosti, vrátane údajov pre výpočet kompenzácie, sú pravdivé,<br>presné a úplné, a spĺňam podmienky oprávnenosti prijatia kompenzácie.                                                                                                    |   |
|                          | Som si vedomý právnych dôsledkov nepravdivého vyhlásenia o skutočnostiach uvedených v<br>žiadosti podľa zákona č. 372/1990 Z. z. o priestupkoch v znení neskorších predpisov vrátane<br>trestnoprávnych dôsledkov podľa zákona č. 300/2005 Z. z. Trestného zákona v znení neskorších<br>predpisov. |   |
|                          | Som si vedomý, že v prípade preukázania nepravdivosti údajov uvedených v žiadosti, som povinný<br>kompenzáciu bezodkladne vrátiť poskytovateľovi.                                                                                                    |   |
|                          | Vyjadrujem výslovný súhlas s verifikáciou údajov uvedených v žiadosti u príslušných subjektoch.                                                                                                    |   |
|                          | Súhlasím so spracovaním osobných údajov podľa zákona č. 18/2018 Z. z. o ochrane osobných<br>údajov a o zmene a doplnení niektorých zákonov.                                                                                                    |   |
|                          | Nie je voči mne vedený výkon rozhodnutia.                                                                                                    | * |
|                          | Neporušil som v predchádzajúcich troch rokoch zákaz nelegálneho zamestnávania podľa<br>osobitného predpisu.                                                                                                    | Î |
|                          | Mám vysporiadané finančné vzťahy so štátnym rozpočtom.                                                                                                    |   |
|                          | Nemám evidované nedoplatky na poistnom na sociálne poistenie a zdravotná poisťovňa voči mne<br>neeviduje pohľadávky po splatnosti podľa osobitných predpisov.                                                                                                    |   |
|                          | Nie som subjektom, na ktorý sa vzťahujú sankcie, ktoré prijala Európska únia v dôsledku agresie<br>Ruska proti Ukrajine.                                                                                                    |   |
|                          | Nie som osoba, subjekt alebo orgán konkrétne uvedený v právnych aktoch, ktorými sa ukladajú<br>sankcie, ktoré prijala Európska únia v dôsledku agresie Ruska proti Ukrajine.                                                                                                    |   |
|                          | Nie som subjektom vo vlastníctve alebo pod kontrolou osôb, subjektov alebo orgánov, na ktoré sú<br>zamerané sankcie, ktoré prijala Európska únia v dôsledku agresie Ruska proti Ukrajine.                                                                                                    |   |
|                          | Nie som subjektom pôsobiacim v priemyselných odvetviach, na ktoré sú zamerané sankcie, ktoré<br>prijala Európska únia, a táto pomoc nevedie k mareniu cieľov príslušných sankcií.                                                                                                    |   |
|                          | Som zapísaný v registri partnerov verejného sektora.                                                                                                    |   |
|                          | Nedopustil som sa správneho deliktu podľa § 36 ods. 1 písm. p), q), aj) a ak) zákona č. 250/2012 Z. z.<br>o regulácii v sieťových odvetviach v znení neskorších predpisov.                                                                                                    | 1 |

Pravdivo potvrďte, ak podmienky spĺňate. Ak niektorú z podmienok nespĺňate, žiadosť nie je možné podať, nakoľko vaša spoločnosť nie je oprávneným príjemcom kompenzácie.

## Elektronický dokument

| < Spat                                   |               |        |                                           |
|------------------------------------------|---------------|--------|-------------------------------------------|
| Údaje o žiadateľovi                      |               |        |                                           |
| Identifikácia žiadateľa                  |               |        |                                           |
| Uveďte typ subjektu                      | Zmeniť        |        |                                           |
|                                          |               |        |                                           |
|                                          |               |        |                                           |
| Názov alebo obchodné meno                | Zmeniť        |        |                                           |
| IČO                                      | Zmeniť        |        |                                           |
| DIČ                                      | Zmeniť        |        |                                           |
| Právna forma                             | <u>Zmeniť</u> |        | Pred podpísaním a                         |
| Je žiadateľ platca DPH ?                 | <u>Zmeniť</u> | V      | odoslaním žiadosti<br>skontrolujte všetky |
| Adresa sídla/miesta podnikania žiadateľa |               |        | zadané údaje.                             |
| Štát                                     | Zmeniť        |        |                                           |
| Okres                                    | Zmeniť        |        |                                           |
| Obec                                     | <u>Zmeniť</u> |        |                                           |
| Poštové smerovacie číslo (PSČ)           | <u>Zmeniť</u> |        |                                           |
| Ulica                                    | <u>Zmeniť</u> |        |                                           |
| Orientačné číslo                         | <u>Zmeniť</u> |        |                                           |
| Súpisné číslo                            | <u>Zmeniť</u> |        |                                           |
| Osoba s právom konať v mene žiadateľa    |               |        |                                           |
| Typ osoby                                | <u>Zmeniť</u> |        |                                           |
| Meno                                     | Zmeniť        | E  = 1 | Ak je njektorý z údajov                   |
| Priezvisko                               | <u>Zmeniť</u> | ·····» | nesprávny, zadajte " <i>zmeniť</i> "      |
|                                          |               |        | a adaj opravić.                           |

...

| Doplňujúce údaje žiadateľa                                                                               |               | 1              |
|----------------------------------------------------------------------------------------------------|---------------|----------------|
| SK NACE - Predmet<br>prevažujúcej činnosti                                                               | Zmeniť        |                |
| Aká je e-mailová adresa<br>žiadateľa ?                                                                   | Zmeniť        |                |
| Aké je bankové spojenie (IBAN)<br>žiadateľa ?                                                            | <u>Zmeniť</u> |                |
| Žiadam o kompenzáciu na<br>elektrinu                                                                     | Zmeniť        |                |
| Žiadam o kompenzáciu na plyn                                                                             | Zmeniť        |                |
| Kompenzácia na elektrinu                                                                                 |               |                |
| Číslo cenového rozhodnutia<br>ÚRSO na rok 2025                                                           | <u>Zmeniť</u> |                |
| Dátum vydania cenového<br>rozhodnutia ÚRSO na rok 2025                                                   | <u>Zmeniť</u> |                |
| Špecifikácia sadzieb za<br>dodávku elektriny, za ktoré sa<br>žiadosť podáva                              | <u>Zmeniť</u> |                |
| Kraj sídla dodávateľa energie                                                                            | Zmeniť        |                |
| Oprávnené obdobie od                                                                                     | Zmeniť        |                |
| Oprávnené obdobie do                                                                                     | Zmeniť        |                |
| Sumárny vážený priemer<br>rozdielu zmluvných cien<br>energií a cien energií podľa<br>nariadenia vlády SR | Zmeniť        | Î              |
| Celková spotreba energie za<br>oprávnené obdobie v MWh                                                   | <u>Zmeniť</u> |                |
| Kompenzácia na plyn                                                                                      |               |                |
| Číslo cenového rozhodnutia<br>ÚRSO na rok 2025                                                           | <u>Zmeniť</u> |                |
| Dátum vydania cenového<br>rozhodnutia ÚRSO na rok 2025                                                   | <u>Zmeniť</u> |                |
| Špecifikácia druhu taríf                                                                                 | Zmeniť        |                |
| Kraj sídla dodávateľa energie                                                                            | Zmeniť        |                |
| Oprávnené obdobie od                                                                                     | <u>Zmeniť</u> |                |
| Oprávnené obdobie do                                                                                     | Zmeniť        |                |
| Sumárny vážený priemer<br>rozdielu zmluvných cien<br>energií a cien energií podľa<br>nariadenia vlády SR | <u>Zmeniť</u> |                |
| Celková spotreba energie za<br>oprávnené obdobie v MWh                                                   | <u>Zmeniť</u> | 1              |
| Žiadam o kompenzáciu vo<br>výške (v EUR s DPH)                                                           | Zmeniť        | ····· <b>》</b> |

Pred podpísaním a odoslaním žiadosti skontrolujte všetky zadané údaje.

Ak je niektorý z údajov nesprávny, zadajte "*zmeniť* a údaj opravte.

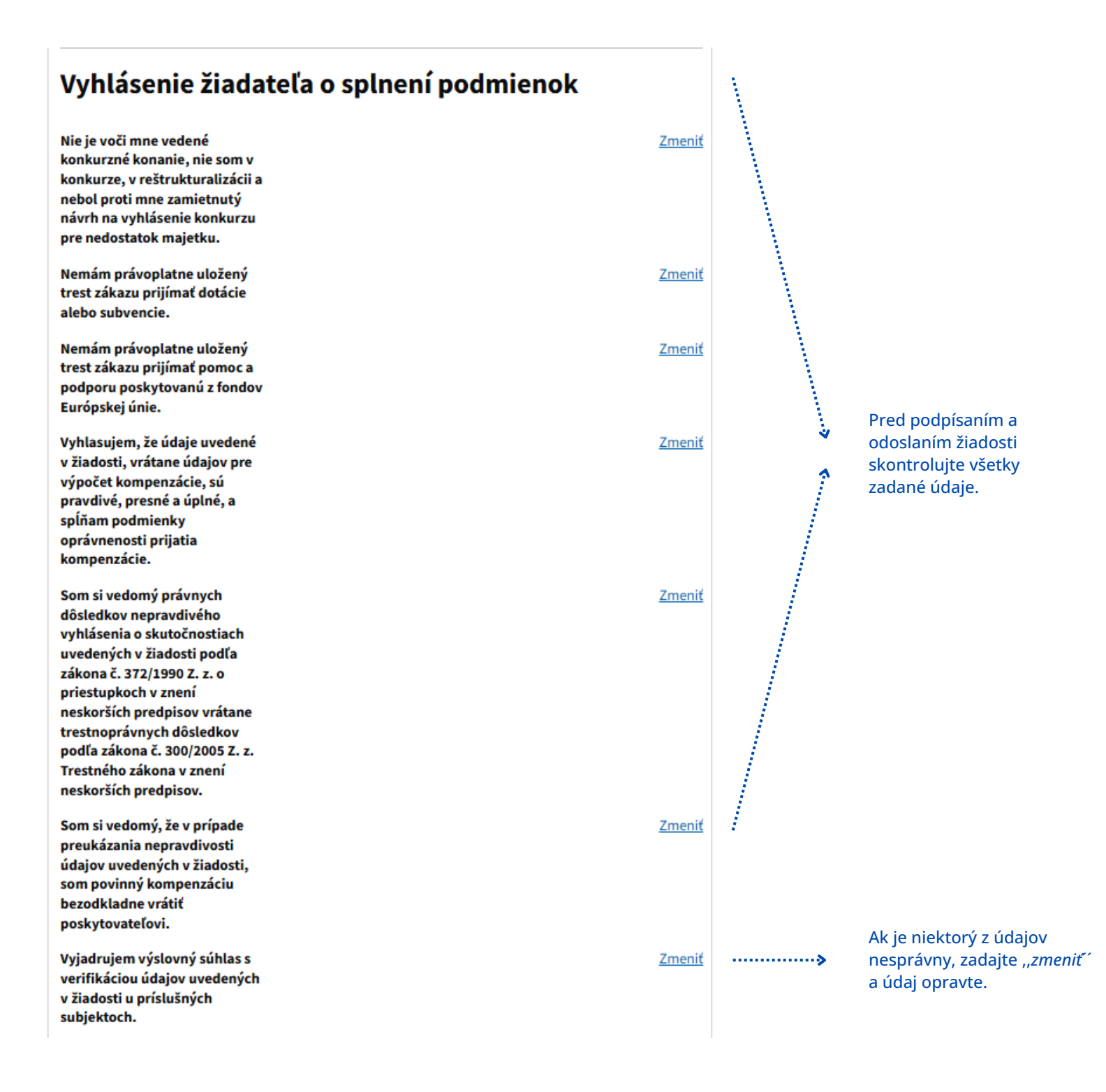

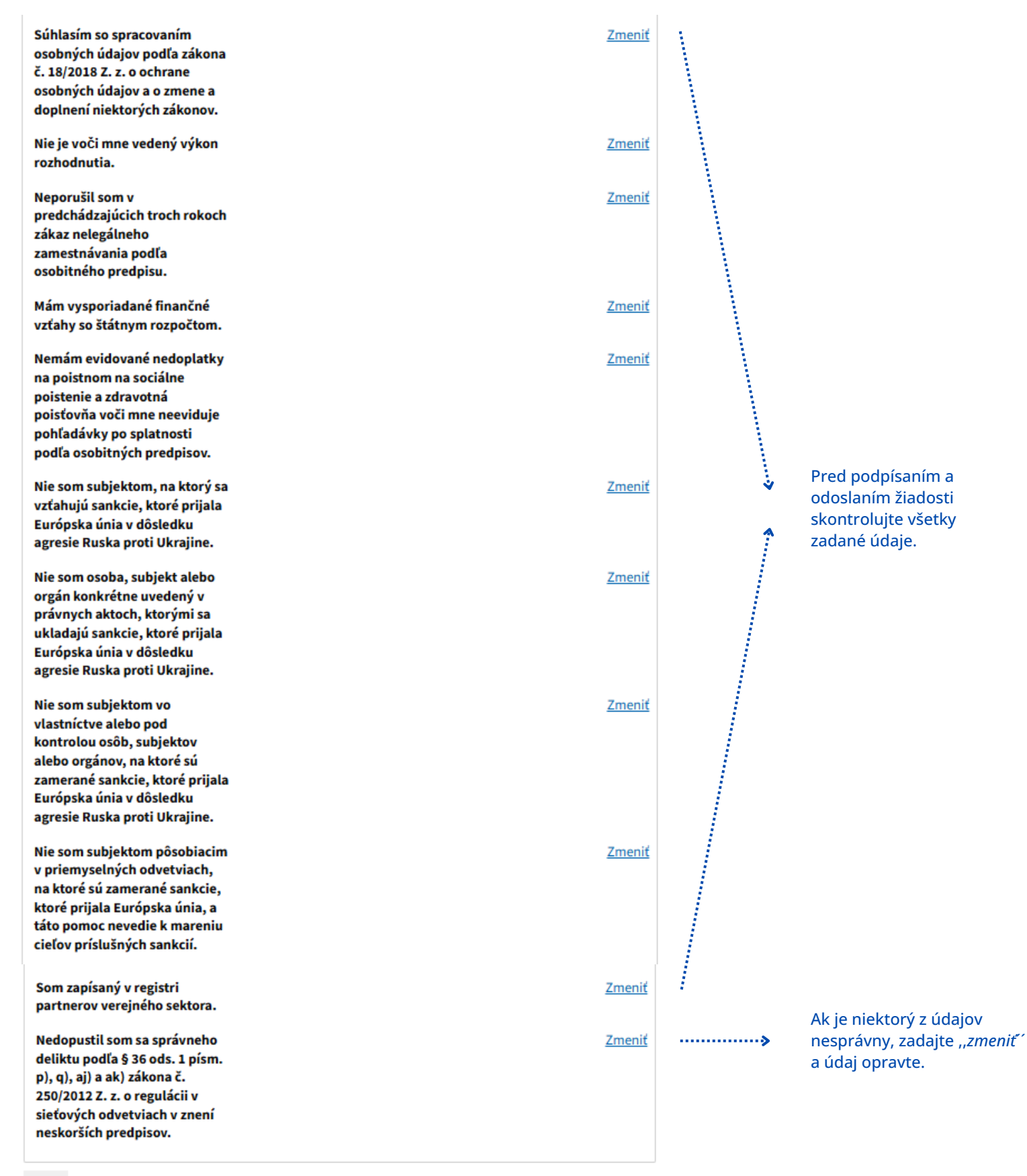

| e Elektronický dokument je potrebné pred odoslanim podpisat.   Podpisať Pred odoslaním žiadosť podpište   Prílohy  • Pred odoslaním musite ešte príložíť všetky povinné prílohy. • Nahrať crilohu, Vipožet vřšky komenaziete' (POF) • Nahrať crilohu, Vipožet vřšky komenaziete' (POF) • Nahrať crilohu, Vipožet vřšky komenaziete' (POF) • Nahrať crilohu, zeočítača Príložte všetkým príloham: 0 MB /50 MB • Pozor na platnosť podpisov. Pred odoslaním, prosim, overte platnosť podpisov podľa <u>návodu</u> ? • Skontrolujte platnosť svojho elektronického podpisu. • Odvělať to rozpracovaných Podpis viacerými osobami © Zahodiť                                                                                                    |                                                                                                    |                                                         |
|----------------------------------------------------------------------------------------------------|----------------------------------------------------------------------------------------------------|---------------------------------------------------------|
| Podpisať       Pred odoslaním žiadosť podpíšte         Prílohy       • Pred odoslaním musite ešte priložit všetky povinné prilohy.         • Nahrat prilohu "Cenové rozhodnute ÚRSO na rok 2023"<br>(PDF)       • Nahrat prilohu "Cenové rozhodnute ÚRSO na rok 2023"<br>(PDF)         • Nahrat prilohu "Vipočet višky kompanzácia"<br>(XLSX, XLS)       • Priložte všetky povinné prílohy<br>podľa usmernenia.         • Nahrat inú prilohu z počitača       • Skontrolujte platnosť svojho<br>elektronického podpisu.         • Pozor na platnosť podpisov. Pred odoslaním, prosim, overte platnosť podpisov poďľa tyhodké?       • Skontrolujte platnosť svojho<br>elektronického podpisu.                                                                                                    | Elektronický dokument je potrebné pred odoslaním podpísať.                                                                                                    |                                                         |
| Prílohy            • Pred odoslaním musite ešte priložiť všetky povinné prilohy.         • Nahrať prilohu. Cenové rozhodnutie ÚRSO na rok 2025"         (PDF)         • Nahrať prilohu. Výtočet výšky kompenzácie"         (XLSX, XLS)         • Nahrať inú prilohu z osóšteša         rezimálna veľkosť správy so všetkými prilohami: 0 MB /50 MB         Pozor na platnosť podpisov. Pred odoslaním, prosim, overte platnosť podpisov podľa návodut?.         • Odpisť ú do rozpracovaných         Podpis viacerými osobami             • Zahodiť             • Vložiť do rozpracovaných             • Podpis viacerými osobami             • Zahodiť             • Odpisť             • Odpisť             • Odpisť všetkými prilohami: 0 MB /50 MB             • Odpisť viacerými osobami             • Zahodiť             • Odpisť do rozpracovaných             • Podpis viacerými osobami             • Zahodiť             • Odpisť             • Odpisť | Podpísať ·····                                                                                                    | Pred odoslaním žiadosť podpíšte.                        |
| Prílohy         • Pred odoslaním musite ešte príložiť všetky povinné prílohy.         • <u>Nahrať prílohu "Cenové rozhodnutie ÚRSO na rok 2025"</u><br>(POF)         • <u>Nahrať tnilohu "Vykočet vřáky kompenzácie"</u><br>(XLSX, XLS)         • <u>Nahrať inib prílohu z počítača</u> naximálna vetkosť správy so všetkými prílohami: 0 MB /50 MB         • Pozor na platnosť podpisov. Pred odoslaním, prosím, overte platnosť podpisov podťa <u>návodkr</u> <sup>20</sup> .         • Odošlať       Uložiť do rozpracovaných         Podpis viacerými osobami       i Zahodiť                                                                                                    |                                                                                                    |                                                         |
| <ul> <li>Pred odoslaním musite ešte priložiť všetky povinné prilohy.</li> <li>Nahrať prilohu, <u>Cenové rozhodnutie ÚRSO na rok 2025'</u><br/>(PDF)</li> <li>Nahrať prilohu, <u>Vipočet višky kompenzácie</u><br/>(XLSX, XLS)</li> <li>Nahrať inú prilohu z počítača</li> <li>Nahrať inú prilohumi: 0 MB / 50 MB</li> <li>Pozor na platnosť podpisov. Pred odoslaním, prosim, overte platnosť podpisov podľa <u>návodu</u>?</li> <li>Skontrolujte platnosť svojho<br/>elektronického podpisu.</li> </ul>                                                                                                    | Prílohy                                                                                                    |                                                         |
| <ul> <li>Nahraf prílohu "Cenové rozhodnutie ÚRSO na rok 2025"<br/>(PDF)</li> <li>Nahraf prílohu "Výpočet výšky kompenzácie"<br/>(XLSX, XLS)</li> <li>Nahraf inú prílohu z počítača</li> <li>Nahraf inú prílohu z počítača</li> <li>N</li></ul>                                                                                                    | Pred odoslaním musíte ešte priložiť všetky povinné prílohy.                                                                                                    |                                                         |
| laximálna veľkosť správy so všetkými prílohami: 0 MB /50 MB<br>Pozor na platnosť podpisov. Pred odoslaním, prosím, overte platnosť podpisov podľa <u>návodu</u> . Skontrolujte platnosť svojho elektronického podpisu.<br>Odoslať Uložiť do rozpracovaných Podpis viacerými osobami II Zahodiť                                                                                                    | <ul> <li><u>Nahrať prílohu "Cenové rozhodnutie ÚRSO na rok 2025"</u><br/>(PDF)</li> <li><u>Nahrať prílohu "Výpočet výšky kompenzácie"</u><br/>(XLSX, XLS)</li> <li><u>Nahrať inú prílohu z počítača</u></li> </ul> | Priložte všetky povinné prílohy<br>podľa usmernenia.    |
| Pozor na platnosť podpisov. Pred odoslaním, prosím, overte platnosť podpisov podľa návodu Z.       Skontrolujte platnosť svojho elektronického podpisu.         Odoslať       Uložiť do rozpracovaných       Podpis viacerými osobami       II Zahodiť                                                                                                    | laximálna veľkosť správy so všetkými prílohami: 0 MB /50 MB                                                                                                    |                                                         |
| Odoslať Uložiť do rozpracovaných Podpis viacerými osobami IZahodiť                                                                                                    | Pozor na platnosť podpisov. Pred odoslaním, prosím, overte platnosť podpisov podľa <u>návodu</u> Z.                                                                                                    | Skontrolujte platnosť svojho<br>elektronického podpisu. |
|                                                                                                    | Odoslať Uložiť do rozpracovaných Podpis viacerými osobami 🏦 Zahodiť                                                                                                    |                                                         |
| Odosiite ziadost.                                                                                                    | <b>`````````````````````````````````````</b>                                                                                                    | Odošlite žiadosť.                                       |

|                                                                             |                                                                                                    | Zadajte obchodné meno vašej spoločnosti.                                                                                                    |                                                                                                    |                                                                                           |                                                  |                                                                                   |                                                  |                                                        |                                                      |  |  |  |  |  |
|-----------------------------------------------------------------------------|----------------------------------------------------------------------------------------------------|----------------------------------------------------------------------------------------------------|----------------------------------------------------------------------------------------------------|-------------------------------------------------------------------------------------------|--------------------------------------------------|-----------------------------------------------------------------------------------|--------------------------------------------------|--------------------------------------------------------|------------------------------------------------------|--|--|--|--|--|
|                                                                             |                                                                                                    | ,,                                                                                                    | > Zadajte mesiac roka 2025, za ktorý požadujete kompenzáciu.                                                                        |                                                                                           |                                                  |                                                                                   |                                                  |                                                        |                                                      |  |  |  |  |  |
| Príloha k žiad                                                              | <mark>osti o</mark> poskyt                                                                                                    | nutie kompen                                                                                                    | Z<br>uri<br>vlá<br>z <mark>ácie pre dod</mark> a                                                                                    | adajte hodnov<br>čené nariader<br>dy pre jednot<br>druhy sadzieb<br><b>ávateľa elektr</b> | ty<br>hím<br>livé<br>b.                          | Údaj sa vyplr<br>automaticky                                                      | ní<br>'.                                         | Údaj sa vyplní<br>automaticky.                         | a vyplní<br>naticky.                                 |  |  |  |  |  |
| Dodávateľ elekt                                                             | rinv:                                                                                                    |                                                                                                    |                                                                                                    |                                                                                           |                                                  |                                                                                   |                                                  |                                                        |                                                      |  |  |  |  |  |
| Mesiac:                                                                     |                                                                                                    | :                                                                                                    |                                                                                                    |                                                                                           |                                                  |                                                                                   |                                                  |                                                        |                                                      |  |  |  |  |  |
|                                                                             |                                                                                                    |                                                                                                    |                                                                                                    |                                                                                           |                                                  |                                                                                   |                                                  |                                                        |                                                      |  |  |  |  |  |
| Zmluvy podľa § 4                                                            | 4 ods. 3 písm. a)                                                                                                    | Nariadenia vlády                                                                                                    | (                                                                                                    |                                                                                           |                                                  |                                                                                   | Vzorec zo                                        | n príslušné zmluvy:                                    | MCE=(SPOT*K)+0+PZ                                    |  |  |  |  |  |
| druh sadzby za<br>dodávku<br>elektriny z<br>cenového<br>rozhodnutia<br>ÚRSO | SOE <sub>OZMLUV</sub><br>agregovaná<br>hodnota<br>(€/MWh)                                                                                                    | regulovaná<br>cena podľa<br>rozhodnutia<br>ÚRSO SOE VT<br>(€/MWh)                                                                                       | regulovaná<br>cena podľa<br>rozhodnutia<br>ÚRSO SOE NT<br>(€/MWh)                                                                   | SOE <sub>ONAR</sub> podľa<br>Nariadenia<br>vlády na 2025<br>(€/MWh)                       | SPOT cena za<br>príslušný<br>mesiac<br>(eur/MWh) | SOE <sub>02</sub> =<br>SOE <sub>020LUV</sub> -<br>SOE <sub>CINAR</sub><br>(€/MWh) | spotreba<br>elektriny za<br>daný mesiac<br>(MWh) | požadovaná<br>výška<br>kompenzácie<br>bez DPH<br>(eur) | požadovaná<br>výška<br>kompenzácie s<br>DPH<br>(eur) |  |  |  |  |  |
| DMP1                                                                        |                                                                                                    |                                                                                                    |                                                                                                    |                                                                                           |                                                  | 0,000                                                                             |                                                  | 0,00                                                   | 0,00                                                 |  |  |  |  |  |
| DMP2                                                                        |                                                                                                    |                                                                                                    |                                                                                                    |                                                                                           |                                                  | 0,000                                                                             |                                                  | 0,00                                                   | 0,00                                                 |  |  |  |  |  |
| DMP3                                                                        |                                                                                                    |                                                                                                    |                                                                                                    |                                                                                           |                                                  | 0,000                                                                             |                                                  | 0,00                                                   | 0,00                                                 |  |  |  |  |  |
| DMP5                                                                        |                                                                                                    |                                                                                                    |                                                                                                    |                                                                                           |                                                  | 0,000                                                                             |                                                  | 0,00                                                   | 0,00                                                 |  |  |  |  |  |
| DMP6                                                                        |                                                                                                    | :                                                                                                    |                                                                                                    |                                                                                           |                                                  | 0,000                                                                             |                                                  | 0,00                                                   | 0,00                                                 |  |  |  |  |  |
| DMP7                                                                        |                                                                                                    |                                                                                                    |                                                                                                    |                                                                                           |                                                  | 0,000                                                                             |                                                  | 0,00                                                   | 0,00                                                 |  |  |  |  |  |
| DMP8<br>DMP9                                                                |                                                                                                    |                                                                                                    |                                                                                                    |                                                                                           |                                                  | 0,000                                                                             |                                                  | 0,00                                                   | 0,00                                                 |  |  |  |  |  |
| DMP10                                                                       |                                                                                                    |                                                                                                    |                                                                                                    |                                                                                           |                                                  | 0,000                                                                             |                                                  | 0,00                                                   | 0,00                                                 |  |  |  |  |  |
| DMP11                                                                       |                                                                                                    |                                                                                                    |                                                                                                    |                                                                                           |                                                  | 0,000                                                                             |                                                  | 0,00                                                   | 0,00                                                 |  |  |  |  |  |
| DMP12                                                                       |                                                                                                    |                                                                                                    |                                                                                                    |                                                                                           |                                                  | 0,000                                                                             |                                                  | 0,00                                                   | 0,00                                                 |  |  |  |  |  |
| SPOLU za zm                                                                 | nluvy podľa                                                                                                    | § 4 ods. 3 pís                                                                                                    | m. a) Nariad                                                                                                    | enia vládv:                                                                               |                                                  | 5,000                                                                             |                                                  | 0.00                                                   | 0.00                                                 |  |  |  |  |  |
| Zada<br>elektri<br>dod<br>odbera<br>d                                       | Za<br>ho<br>roz<br>j<br>sa<br>ý<br>v<br>v<br>v<br>v<br>v<br>v<br>v<br>v<br>v<br>v<br>v<br>v<br>v<br>v<br>e<br>le<br>k<br>trir<br>teľom za jed<br>ruhy sadzieb | dajte maximá<br>dnoty z cenov<br>hodnutia ÚRS<br>ednotlivé druł<br>idzieb vo vyso<br>tarife.<br>ny za Za<br>luvy o ho<br>ny s roz<br>notlivé ju<br>o. s | Ine<br>ého<br>O za<br>ny<br>kej<br>v<br>dajte maxima<br>dnoty z cenov<br>hodnutia ÚRS<br>ednotlivé dru<br>sadzieb v nízk<br>tarife. | álne Za<br>vého<br>SO za<br>hy<br>cej                                                     | adajte hodnot<br>SPOT.                           | tu Z<br>spot<br>c                                                                 | žadajte celkov<br>reby za jedno<br>druhy sadzieb | ré<br>otlivé                                           | ý<br>Údaj sa vyplní<br>automaticky.                  |  |  |  |  |  |

| Zada<br>elektri<br>dod<br>odbera<br>d                               | ijte výšku cer<br>inu podľa zm<br>lávke elektri<br>iteľom za jed<br>lruhy sadziek | Za<br>ny za ho<br>iluvy o roz<br>ny s ji<br>notlivé s<br>o.                                     | dajte maximá<br>dnoty z cenov<br>hodnutia ÚRS<br>ednotlivé drul<br>sadzieb v nízk<br>tarife. | ilne<br>rého<br>O za<br>hy<br>ej Z                                  | Zadajte hodno<br>SPOT.                           | Z<br>otu spot<br>d                                                               | adajte celkov<br>reby za jedno<br>ruhy sadzieb   | é<br>tlivé                                    | Údaj sa vyplní<br>automaticky.              |
|---------------------------------------------------------------------|-----------------------------------------------------------------------------------|-------------------------------------------------------------------------------------------------|----------------------------------------------------------------------------------------------|---------------------------------------------------------------------|--------------------------------------------------|----------------------------------------------------------------------------------|--------------------------------------------------|-----------------------------------------------|---------------------------------------------|
|                                                                     |                                                                                   |                                                                                                 |                                                                                              |                                                                     |                                                  |                                                                                  |                                                  |                                               |                                             |
| Zmluvy podľa §                                                      | 4 ods. 3 písm. b                                                                  | ) Nariadenia vlád                                                                               | y                                                                                            |                                                                     |                                                  |                                                                                  | Vzorec zi                                        | a príslušné zmluvy:                           | MCE=CENUrso*0,9+(<br>SPOT*K+0+PZ)*0,1       |
| druh sadzby za<br>dodávku<br>elektriny z<br>cenového<br>rozhodnutia | SOE <sub>@2MLUV</sub><br>agregovaná<br>hodnota<br>(€/MWVh)                        | regulovaná<br>cena podľa<br>rozhodnutia<br>ÚRSO SOE VT<br>(€/MWh)                               | regulovaná<br>cena podľa<br>rozhodnutia<br>ÚRSO SOE NT<br>(€/MWh)                            | SOE <sub>ONAR</sub> podľa<br>Nariadenia<br>vlády na 2025<br>(€/MWh) | SPOT cena za<br>príslušný<br>mesiac<br>(eur/MWh) | SOE <sub>O2</sub> =<br>SOE <sub>O2MLUV</sub> -<br>SOE <sub>ONAR</sub><br>(€/MWh) | spotreba<br>elektriny za<br>daný mesiac<br>(MWh) | požadovaná<br>výška<br>kompenzácie<br>bez DPH | požadovaná<br>výška<br>kompenzácie s<br>DPH |
| URSO                                                                |                                                                                   |                                                                                                 |                                                                                              |                                                                     |                                                  | 0.000                                                                            |                                                  | (eur)                                         | (eur)                                       |
| DMP1<br>DMP2                                                        |                                                                                   |                                                                                                 |                                                                                              |                                                                     |                                                  | 0,000                                                                            |                                                  | 0,00                                          | 0,00                                        |
| DMP2<br>DMP3                                                        |                                                                                   | 1                                                                                               |                                                                                              |                                                                     |                                                  | 0,000                                                                            |                                                  | 0,00                                          | 0,00                                        |
| DMP4                                                                |                                                                                   |                                                                                                 |                                                                                              |                                                                     |                                                  | 0,000                                                                            |                                                  | 0,00                                          | 0,00                                        |
| DMP5                                                                |                                                                                   |                                                                                                 |                                                                                              |                                                                     |                                                  | 0,000                                                                            |                                                  | 0,00                                          | 0,00                                        |
| DMP6                                                                |                                                                                   |                                                                                                 |                                                                                              |                                                                     |                                                  | 0,000                                                                            |                                                  | 0,00                                          | 0,00                                        |
| DMP7                                                                |                                                                                   |                                                                                                 |                                                                                              |                                                                     |                                                  | 0,000                                                                            |                                                  | 0,00                                          | 0,00                                        |
| DMP8                                                                |                                                                                   |                                                                                                 |                                                                                              |                                                                     |                                                  | 0,000                                                                            |                                                  | 0,00                                          | 0,00                                        |
| DMP10                                                               |                                                                                   |                                                                                                 |                                                                                              |                                                                     |                                                  | 0,000                                                                            |                                                  | 0,00                                          | 0.00                                        |
| DMP11                                                               |                                                                                   |                                                                                                 |                                                                                              |                                                                     |                                                  | 0,000                                                                            |                                                  | 0,00                                          | 0,00                                        |
| DMP12                                                               |                                                                                   |                                                                                                 |                                                                                              |                                                                     |                                                  | 0,000                                                                            |                                                  | 0,00                                          | 0,00                                        |
| Iné                                                                 |                                                                                   |                                                                                                 |                                                                                              |                                                                     |                                                  | 0,000                                                                            |                                                  | 0,00                                          | 0,00                                        |
| SPOLU za zn                                                         | nluvy podľa                                                                       | § 4 ods. 3 pís                                                                                  | m. b) Nariad                                                                                 | enia vlády:                                                         |                                                  |                                                                                  |                                                  | 0,00                                          | 0,00                                        |
|                                                                     |                                                                                   | *                                                                                               |                                                                                              | *                                                                   |                                                  | *                                                                                |                                                  | *                                             |                                             |
|                                                                     | Za<br>ho<br>roz<br>j<br>sa                                                        | adajte maxima<br>odnoty z cenov<br>chodnutia ÚRS<br>iednotlivé dru<br>adzieb vo vyso<br>tarife. | álne Z<br>vého uri<br>SO za vlá<br>hy o<br>okej                                              | adajte hodno<br>čené nariade<br>dy pre jednot<br>druhy sadzieł      | oty<br>ním<br>tlivé<br>o.                        | Údaj sa vypln<br>automaticky.                                                    | í                                                | Údaj sa vyplní<br>automaticky.                |                                             |

| Zada<br>elektri<br>dod<br>odbera<br>d | Z<br>eho<br>D za<br>y<br>j | adajte<br>SP(                             | hodnot<br>OT. | tu<br>spo                      | Zadajte celkov<br>treby za jedno<br>druhy sadziek | Údaj sa vyplní<br>automaticky.<br>vé<br>otlivé<br>). | Údaj sa vyplní<br>automaticky.<br>livé Údaj sa vyplní<br>automaticky. |              |                                     |                  |  |
|---------------------------------------|----------------------------|-------------------------------------------|---------------|--------------------------------|---------------------------------------------------|------------------------------------------------------|-----------------------------------------------------------------------|--------------|-------------------------------------|------------------|--|
| Zerburg and Ta S.                     | ende Zafen el              | ta da da da da da da da da da da da da da |               |                                |                                                   |                                                      |                                                                       |              | and the first surface of the second | MCE=oprávnené    |  |
| Zmluvy podľa §                        | 4 ods. 3 pism. c)          | Nariadenia vlady                          |               |                                |                                                   |                                                      |                                                                       | Vzorec zo    | prislusne zmluvy:                   | naklady+0+PZ     |  |
| druh sadzby za<br>dodávku             | 505                        | regulovaná                                | regulovaná    | SOF podľa                      | SPOT                                              | 003 73                                               | SOE <sub>02</sub> =                                                   | snotreha     | pozadovana                          | pozadovana       |  |
| elektriny z                           | agregovaná                 | cena podľa                                | cena podľa    | Nariadenia                     | prís                                              | ušný                                                 | SOE <sub>OZMUN</sub> -                                                | elektriny za | výška                               | výška            |  |
| cenového                              | hodnota                    | rozhodnutia                               | rozhodnutia   | vlády na 2025                  | me                                                | siac                                                 | SOEoura                                                               | daný mesiac  | kompenzácie                         | kompenzácie s    |  |
| rozhodnutia                           | (€/MWh)                    | (E/MWb)                                   | (C/MWb)       | (€/MWh)                        | (eur/                                             | MWh)                                                 | (€/MWh)                                                               | (MWh)        | bez DPH                             | DPH              |  |
| ÚRSO                                  |                            | (0) 10101                                 | (0) 0111      |                                |                                                   |                                                      |                                                                       |              | (eur)                               | (eur)            |  |
| DMP1                                  |                            |                                           |               |                                |                                                   |                                                      | 0,000                                                                 |              | 0,00                                | 0,00             |  |
| DMP2                                  |                            |                                           |               |                                |                                                   |                                                      | 0,000                                                                 |              | 0,00                                | 0,00             |  |
| DMP3                                  |                            |                                           |               |                                |                                                   |                                                      | 0,000                                                                 |              | 0,00                                | 0,00             |  |
| DMP4                                  |                            |                                           |               |                                |                                                   |                                                      | 0,000                                                                 |              | 0,00                                | 0,00             |  |
| DMP5                                  |                            |                                           |               |                                |                                                   |                                                      | 0,000                                                                 |              | 0,00                                | 0,00             |  |
| DMP5                                  |                            |                                           |               |                                |                                                   |                                                      | 0,000                                                                 |              | 0,00                                | 0,00             |  |
| DMP8                                  |                            |                                           |               |                                | +                                                 |                                                      | 0,000                                                                 |              | 0.00                                | 0.00             |  |
| DMP9                                  |                            |                                           |               |                                |                                                   |                                                      | 0.000                                                                 |              | 0.00                                | 0.00             |  |
| DMP10                                 |                            |                                           |               |                                | 1                                                 |                                                      | 0,000                                                                 |              | 0,00                                | 0,00             |  |
| DMP11                                 |                            |                                           |               |                                |                                                   |                                                      | 0,000                                                                 |              | 0,00                                | 0,00             |  |
| DMP12                                 |                            |                                           |               |                                |                                                   |                                                      | 0,000                                                                 |              | 0,00                                | 0,00             |  |
| Iné                                   |                            |                                           |               |                                |                                                   |                                                      | 0,000                                                                 |              | 0,00                                | 0,00             |  |
| SPOLU za zm                           | nluvy podľa 🤅              | § 4 ods. 3 pís                            | m. c) Nariade | enia vlády:                    |                                                   |                                                      |                                                                       |              | 0,00                                | 0,00             |  |
|                                       |                            |                                           |               |                                |                                                   |                                                      |                                                                       |              |                                     |                  |  |
|                                       |                            |                                           |               |                                |                                                   |                                                      |                                                                       |              |                                     |                  |  |
| SPOLU za dod                          | lávateľa:                  |                                           |               |                                |                                                   |                                                      |                                                                       |              | 0,00                                | 0,00             |  |
|                                       |                            |                                           |               |                                |                                                   |                                                      |                                                                       |              |                                     |                  |  |
|                                       |                            |                                           |               |                                |                                                   |                                                      |                                                                       |              |                                     |                  |  |
| Sumárny váž                           | žený prieme                | r rozdielu zn                             | nluvných cier | n energií a ci                 | en ene                                            | ergií po                                             | odľa nariade                                                          | nia vlády SR | 0.000000                            |                  |  |
| Celková sno                           | treha energi               | e za obrávno                              | ané obdobio   | v MWb                          |                                                   | 5.00                                                 |                                                                       |              | 0.000                               |                  |  |
| CCINOVA SPO                           | crewa energ                |                                           |               | :                              |                                                   |                                                      |                                                                       |              | 0,000                               |                  |  |
| Meno:                                 |                            |                                           |               |                                |                                                   |                                                      |                                                                       |              |                                     |                  |  |
| Priezvisko:                           |                            |                                           |               |                                |                                                   |                                                      |                                                                       |              |                                     |                  |  |
| Dátum:                                |                            |                                           |               |                                |                                                   |                                                      |                                                                       |              |                                     |                  |  |
|                                       |                            |                                           | 1             |                                |                                                   |                                                      |                                                                       |              |                                     |                  |  |
|                                       |                            |                                           |               |                                |                                                   |                                                      |                                                                       |              |                                     |                  |  |
|                                       |                            |                                           |               |                                |                                                   |                                                      |                                                                       |              |                                     |                  |  |
|                                       |                            | *                                         |               |                                |                                                   |                                                      | *                                                                     |              |                                     | *                |  |
|                                       | Za                         | daite maximá                              | Ine           |                                |                                                   | l                                                    | Údaje sa vvnl                                                         | ní           |                                     | Údaje sa vyplnia |  |
|                                       | hoo                        | dnoty z cenov                             | ého           |                                |                                                   |                                                      | automaticky                                                           |              | automaticky.                        |                  |  |
|                                       | rozł                       | nodnutia ÚRS                              | O za          |                                |                                                   |                                                      |                                                                       |              |                                     |                  |  |
|                                       | j€                         | ednotlivé druh                            | ıy            |                                |                                                   |                                                      |                                                                       |              |                                     |                  |  |
|                                       | sa                         | dzieb vo vyso                             | kej           |                                |                                                   |                                                      |                                                                       |              | ÷                                   |                  |  |
|                                       |                            | tarife.                                   |               |                                |                                                   |                                                      |                                                                       |              |                                     |                  |  |
|                                       |                            |                                           | Z             | adajte hodno                   | oty                                               |                                                      |                                                                       | Suma         | arne údaje zada                     | ijte do          |  |
|                                       |                            |                                           | uri           | cene nariadei                  | nim                                               |                                                      |                                                                       | pı           | isiusnych kolór                     | IOK              |  |
|                                       |                            |                                           | via<br>,      | ay pre jeanoi<br>druby sadziol | uive<br>h                                         |                                                      |                                                                       | ele          | sku onickej zlado                   | วรม.             |  |
|                                       |                            |                                           |               | arany suuziel                  |                                                   |                                                      |                                                                       |              |                                     |                  |  |
|                                       |                            |                                           |               |                                |                                                   |                                                      |                                                                       |              |                                     |                  |  |

|                                                                                                    | Ē                                                          |                                     | ·····>                                                                                                    | Zadajte o                                                        | bchodn                         | é meno                     | o vašej spoloči                                                                   | nosti.                |                      |                                           |                                               |                                             |  |  |  |
|----------------------------------------------------------------------------------------------------|------------------------------------------------------------|-------------------------------------|----------------------------------------------------------------------------------------------------|------------------------------------------------------------------|--------------------------------|----------------------------|-----------------------------------------------------------------------------------|-----------------------|----------------------|-------------------------------------------|-----------------------------------------------|---------------------------------------------|--|--|--|
|                                                                                                    |                                                            |                                     | ·····>                                                                                                    | > Zadajte mesiac roka 2025, za ktorý požadujete kompenzáciu.     |                                |                            |                                                                                   |                       |                      |                                           |                                               |                                             |  |  |  |
|                                                                                                    |                                                            |                                     | Zadajte rozdiel hodnôt<br>určených nariadením<br>vlády pre prístup a<br>Zadajte hodnotu prepravu za jednotlivé Údaj sa vyplní<br>SPOT. druhy taríf. automaticky. |                                                                  |                                |                            |                                                                                   |                       |                      |                                           |                                               |                                             |  |  |  |
|                                                                                                    |                                                            |                                     |                                                                                                    |                                                                  |                                |                            |                                                                                   |                       |                      |                                           |                                               |                                             |  |  |  |
| Príloha k žiad                                                                                                    | osti o p                                                   | ooskyt                              | nutie kompen                                                                                                    | zácie pre do                                                     | dávateľa                       | i plynu                    | I                                                                                 |                       |                      |                                           |                                               |                                             |  |  |  |
|                                                                                                    |                                                            |                                     |                                                                                                    |                                                                  |                                |                            |                                                                                   |                       |                      |                                           |                                               |                                             |  |  |  |
| Dodávateľ plvnu                                                                                                    |                                                            |                                     |                                                                                                    |                                                                  |                                |                            |                                                                                   |                       |                      |                                           |                                               |                                             |  |  |  |
| Mesiac:                                                                                                    |                                                            |                                     |                                                                                                    |                                                                  |                                |                            |                                                                                   |                       |                      |                                           |                                               |                                             |  |  |  |
|                                                                                                    |                                                            |                                     |                                                                                                    |                                                                  |                                |                            |                                                                                   |                       |                      |                                           |                                               |                                             |  |  |  |
| Zmluvy podľa § (                                                                                                    | 5 ods. 3 p                                                 | písm. a)                            | Nariadenia vlády                                                                                                    | a § 6 ods. 1                                                     |                                |                            |                                                                                   |                       |                      | Vzorec za                                 | príslušné zmluvy:                             | MCE=(SPOT*K)+PZ                             |  |  |  |
| druh tarify                                                                                                    | SOP <sub>OZMLUVA</sub><br>agregovaná<br>hodnota<br>(€/MWh) |                                     | regulovaná<br>cena SOP <sub>o</sub><br>podľa<br>rozhodnutia<br>ÚRSO                                                                                              | SOP <sub>ONAR</sub> pod<br>Nariadenia<br>vlády na 202<br>(€/MWh) | fa<br>spot (<br>prísi<br>mesia | cena za<br>ušný<br>c (eur) | SOP <sub>OZ</sub> =<br>SOP <sub>OZMLUVA</sub> -<br>SOP <sub>ONAR</sub><br>(€/MWh) | prísi<br>prep<br>(€/N | up a<br>rava<br>IWh) | spotreba plynu<br>za daný mesiac<br>(MWh) | požadovaná<br>výška<br>kompenzácie<br>bez DPH | požadovaná<br>výška<br>kompenzácie s<br>DPH |  |  |  |
| 1                                                                                                    |                                                            |                                     | (e/www)                                                                                                    |                                                                  |                                |                            | 0.000                                                                             |                       |                      |                                           | (eur)                                         | (eur)                                       |  |  |  |
| 2                                                                                                    |                                                            |                                     |                                                                                                    |                                                                  |                                |                            | 0,000                                                                             |                       |                      |                                           | 0,00                                          | 0,00                                        |  |  |  |
| 3                                                                                                    |                                                            |                                     |                                                                                                    |                                                                  |                                |                            | 0,000                                                                             |                       |                      |                                           | 0,00                                          | 0,00                                        |  |  |  |
| 4                                                                                                    |                                                            |                                     |                                                                                                    |                                                                  | -                              |                            | 0,000                                                                             |                       |                      |                                           | 0,00                                          | 0,00                                        |  |  |  |
| 6                                                                                                    |                                                            |                                     |                                                                                                    | :                                                                |                                |                            | 0,000                                                                             |                       |                      | :                                         | 0,00                                          | 0;00                                        |  |  |  |
| 7                                                                                                    |                                                            |                                     |                                                                                                    |                                                                  | _                              |                            | 0,000                                                                             |                       |                      |                                           | 0,00                                          | 0,00                                        |  |  |  |
| 8<br>9                                                                                                    |                                                            |                                     |                                                                                                    |                                                                  |                                |                            | 0,000                                                                             |                       |                      |                                           | 0,00                                          | 0.00                                        |  |  |  |
| 10                                                                                                    |                                                            |                                     |                                                                                                    |                                                                  |                                |                            | 0,000                                                                             |                       |                      |                                           | 0,00                                          | 0,00                                        |  |  |  |
| Iné                                                                                                    | -                                                          |                                     |                                                                                                    |                                                                  |                                |                            | 0,000                                                                             |                       |                      |                                           | 0,00                                          | 0,00                                        |  |  |  |
| SPOLU za zm                                                                                                    | nluvy p                                                    | odľa §                              | 6 ods. 3 pís                                                                                                    | m. a) Naria                                                      | idenia vl                      | lády:                      |                                                                                   |                       |                      |                                           | 0,00                                          | 0,00                                        |  |  |  |
| Zadajte maximálne<br>hodnoty z cenového<br>rozhodnutia ÚRSO za<br>jednotlivé druhy<br>taríf.<br>Zadajte výšku ceny za Zadajte hodnoty |                                                            |                                     |                                                                                                    |                                                                  |                                | ý<br>Údaj sa vyplní        |                                                                                   | Z                     | čadajte celkovo      | <u>á</u>                                  | ý<br>Údaj sa vyplní                           |                                             |  |  |  |
| plyr<br>de<br>odbera                                                                                                    | o podľa<br>odávke<br>ateľom<br>druhy                       | zmluv<br>plynu<br>za jedi<br>taríf. | vy o uró<br>s vlá<br>notlivé                                                                                                    | cene nariad<br>dy pre jedn<br>druhy tarí                         | enim<br>otlivé<br>f.           |                            | automaticky.                                                                      |                       | spot                 | reby za jedno<br>druhy taríf.             | uive                                          | automaticky.                                |  |  |  |

| Zada<br>plyr<br>do<br>odbera | jte výšku cen<br>podľa zmluv<br>odávke plynu<br>teľom za jedn<br>druhy taríf. | y za<br>y o Za<br>s urč<br>notlivé vlác                                                                          | adajte hodnot<br>ené nariadeni<br>dy pre jednotli<br>druhy taríf.   | y<br>ím<br>ivé                            | Údaj sa vyplní<br>automaticky.                                                    | Za<br>spotre                                                                     | ivé                                       | Údaj sa vyplní<br>automaticky.                         |                                                      |  |
|------------------------------|-------------------------------------------------------------------------------|----------------------------------------------------------------------------------------------------|---------------------------------------------------------------------|-------------------------------------------|-----------------------------------------------------------------------------------|----------------------------------------------------------------------------------|-------------------------------------------|--------------------------------------------------------|------------------------------------------------------|--|
|                              |                                                                               |                                                                                                    |                                                                     |                                           |                                                                                   |                                                                                  |                                           |                                                        |                                                      |  |
| Zmluvy podľa §               | 6 ods. 3 písm. b)                                                             | Nariadenia vlády                                                                                                 | / a § 6 ods. 1                                                      |                                           |                                                                                   |                                                                                  | Vzorec za                                 | i príslušné zmluvy:                                    | MCE=CENUrso*0,9<br>+(SPOT*K+PZ)*0.1                  |  |
| druh tarify                  | SOP <sub>dzwLUVB</sub><br>agregovaná<br>hodnota<br>(€/MWh)                    | regulovaná<br>cena SOP <sub>O</sub><br>podľa<br>rozhodnutia<br>ÚRSO<br>(€/MWh)                                   | SOP <sub>ONAR</sub> podľa<br>Nariadenia<br>vlády na 2025<br>(€/MWh) | SPOT cena za<br>príslušný<br>mesiac (eur) | SOP <sub>OZ</sub> =<br>SOP <sub>OZMLUVS</sub> -<br>SOP <sub>ONAR</sub><br>(€/MWh) | prístup a<br>preprava<br>(€/MWh)                                                 | spotreba plynu<br>za daný mesiac<br>(MWh) | požadovaná<br>výška<br>kompenzácie<br>bez DPH<br>(eur) | požadovaná<br>výška<br>kompenzácie s<br>DPH<br>(eur) |  |
| 1                            |                                                                               |                                                                                                    |                                                                     |                                           | 0,000                                                                             |                                                                                  |                                           | 0,00                                                   | 0,00                                                 |  |
| 2                            |                                                                               |                                                                                                    |                                                                     |                                           | 0,000                                                                             |                                                                                  |                                           | 0,00                                                   | 0,00                                                 |  |
| 3                            |                                                                               |                                                                                                    |                                                                     |                                           | 0,000                                                                             |                                                                                  |                                           | 0,00                                                   | 0,00                                                 |  |
| 4                            |                                                                               |                                                                                                    |                                                                     |                                           | 0,000                                                                             |                                                                                  |                                           | 0,00                                                   | 0,00                                                 |  |
| 5                            |                                                                               |                                                                                                    |                                                                     |                                           | 0,000                                                                             |                                                                                  | :                                         | 0,00                                                   | 0,00                                                 |  |
| 6                            |                                                                               |                                                                                                    |                                                                     |                                           | 0,000                                                                             |                                                                                  |                                           | 0,00                                                   | 0,00                                                 |  |
| 7                            |                                                                               |                                                                                                    |                                                                     |                                           | 0,000                                                                             |                                                                                  |                                           | 0,00                                                   | 0,00                                                 |  |
| 8                            |                                                                               |                                                                                                    |                                                                     |                                           | 0,000                                                                             |                                                                                  |                                           | 0,00                                                   | 0,00                                                 |  |
| 10                           |                                                                               |                                                                                                    |                                                                     |                                           | 0,000                                                                             |                                                                                  |                                           | 0,00                                                   | 0,00                                                 |  |
| Iné                          |                                                                               |                                                                                                    |                                                                     |                                           | 0,000                                                                             |                                                                                  |                                           | 0,00                                                   | 0.00                                                 |  |
| SPOLU za zm                  | l <b>uvy podľa § (</b><br>Zac<br>hoc<br>rozh                                  | <b>6 ods. 3 písm.</b><br><b>v</b><br>dajte maximá<br>dnoty z cenovo<br>nodnutia ÚRSO<br>ednotlivé druh<br>taríf. | b) Nariadenia<br>Ine Za<br>ého<br>O za<br>iy                        | adajte hodno<br>SPOT.                     | tu Zadaj<br>urče<br>vlá<br>prepi                                                  | jte rozdiel ho<br>ných nariade<br>dy pre prístu<br>ravu za jedno<br>druhy taríf. | odnôt<br>ením<br>p a<br>otlivé            | 0,00<br>V<br>Údaj sa vyplní<br>automaticky.            | 0,00                                                 |  |

| Zada<br>plyr<br>dc<br>odbera                                                                 | jte výšku cen<br>podľa zmluv<br>odávke plynu<br>iteľom za jedn<br>druhy taríf. | y za<br>y o<br>s<br>iotlivé                                                    |                                                                       |                                   | Údaje s<br>autom                       | a vyplní<br>iaticky.                                       |                                                    |                                                     |                                | I                           | Údaj sa<br>automa               | vyplní<br>aticky.                           |                                  |                                        |
|----------------------------------------------------------------------------------------------|--------------------------------------------------------------------------------|--------------------------------------------------------------------------------|-----------------------------------------------------------------------|-----------------------------------|----------------------------------------|------------------------------------------------------------|----------------------------------------------------|-----------------------------------------------------|--------------------------------|-----------------------------|---------------------------------|---------------------------------------------|----------------------------------|----------------------------------------|
| Zadajte hodnoty<br>určené nariadením<br>vlády pre jednotlivé<br>druhy taríf.                 |                                                                                |                                                                                |                                                                       |                                   |                                        | Zadajte celkové<br>spotreby za jednotlivé<br>druhy taríf.  |                                                    |                                                     |                                |                             | Údaj sa vyplní<br>automaticky.  |                                             |                                  |                                        |
| Zmluvy podľa §                                                                               | 6 ods. 3 písm. c) I                                                            | Nariadenia vlády                                                               | / a § 6 ods. 1                                                        |                                   |                                        |                                                            |                                                    |                                                     |                                | Vzorec za                   | príslušn                        | é zmluvy:                                   | MCE=0<br>ni                      | právnené<br>iklady+PZ                  |
| druh tarify                                                                                  | SOP <sub>CEMUUVC</sub><br>agregovaná<br>hodnota<br>(€/MWh)                     | regulovaná<br>cena SOP <sub>o</sub><br>podľa<br>rozhodnutia<br>ÚRSO<br>(€/MWh) | SOP <sub>ONAR</sub> podľa<br>Nařiadenia<br>vlády: na 2025<br>(€//MWh) | SPOT cen<br>príslušr<br>mesiac (e | sop <sub>d</sub><br>ný SOPd<br>sur) SO | P <sub>OZ</sub> =<br>2MLUVC -<br>P <sub>ONAR</sub><br>MWh) | prístup a<br>preprava<br>(€/MWh)                   |                                                     | spotre<br>za dan<br>(M         | ba plynu<br>ý mesiac<br>Wh) | poža<br>vý<br>komp<br>bez<br>(e | dovaná<br>iška<br>enzácie<br>: DPH<br>::ur) | požad<br>vý<br>kompe<br>Di<br>(e | lovaná<br>ška<br>nzácie s<br>PH<br>ur) |
| 1                                                                                            |                                                                                |                                                                                |                                                                       |                                   | 0                                      | ,000                                                       |                                                    |                                                     |                                |                             | 0                               | ,00                                         | 0,                               | 00                                     |
| 2                                                                                            |                                                                                |                                                                                |                                                                       |                                   | 0                                      | ,000                                                       |                                                    |                                                     |                                |                             | G                               | ,00                                         | Ö,                               | 00                                     |
| 3                                                                                            | :                                                                              |                                                                                | :                                                                     |                                   | 0                                      | ,000                                                       |                                                    |                                                     |                                |                             | Ċ                               | ,00                                         | Ö,                               | 00                                     |
| 4                                                                                            |                                                                                |                                                                                |                                                                       |                                   | 0,                                     | ,000                                                       |                                                    |                                                     |                                |                             | 0                               | ,00                                         | 0,                               | 00                                     |
| 5                                                                                            |                                                                                |                                                                                |                                                                       |                                   | 0,                                     | ,000                                                       |                                                    |                                                     |                                |                             | 0                               | ,00                                         | 0,                               | 00                                     |
| 7                                                                                            |                                                                                |                                                                                |                                                                       |                                   | 0                                      | ,000                                                       |                                                    |                                                     | <u> </u>                       |                             | 0                               | ,00                                         | 0,                               | 00                                     |
| 8                                                                                            |                                                                                |                                                                                |                                                                       |                                   | 0                                      | .000                                                       |                                                    |                                                     |                                |                             | 0                               | .00                                         | 0,                               | 00                                     |
| 9                                                                                            |                                                                                |                                                                                |                                                                       |                                   | 0                                      | .000                                                       |                                                    |                                                     |                                |                             | 0                               | .00                                         | 0,                               | 00                                     |
| 10                                                                                           |                                                                                |                                                                                |                                                                       |                                   | 0                                      | ,000                                                       |                                                    |                                                     |                                |                             | 0                               | ,00                                         | 0,                               | 00                                     |
| Iné                                                                                          |                                                                                |                                                                                |                                                                       |                                   | 0,                                     | ,000                                                       |                                                    |                                                     |                                |                             | 0                               | ,00                                         | 0,                               | 00                                     |
| SPOLU za zm                                                                                  | luvy podľa § (                                                                 | 5 ods. 3 písm.                                                                 | c) Nariadenia                                                         | vlády:                            |                                        |                                                            |                                                    |                                                     |                                |                             | 0                               | ,00                                         | 0,                               | 00                                     |
|                                                                                              |                                                                                |                                                                                |                                                                       |                                   |                                        |                                                            |                                                    |                                                     |                                |                             |                                 |                                             |                                  |                                        |
|                                                                                              |                                                                                |                                                                                |                                                                       |                                   |                                        |                                                            |                                                    |                                                     |                                |                             |                                 |                                             |                                  |                                        |
| SPOLU za doo                                                                                 | dávateľa:                                                                      |                                                                                |                                                                       |                                   |                                        |                                                            |                                                    |                                                     |                                |                             | 0                               | ,00                                         | 0,                               | 00                                     |
|                                                                                              |                                                                                |                                                                                |                                                                       |                                   |                                        |                                                            |                                                    |                                                     |                                |                             |                                 |                                             |                                  |                                        |
|                                                                                              |                                                                                |                                                                                |                                                                       |                                   |                                        |                                                            |                                                    |                                                     |                                |                             |                                 |                                             |                                  |                                        |
| Sumárny váž                                                                                  | žený prieme                                                                    | r rozdielu zn                                                                  | nluvných cier                                                         | n energií                         | a cien en                              | ergií po                                                   | dľa na                                             | riader                                              | nia vlá                        | dy SR                       | 0,00                            | 00000                                       |                                  |                                        |
| Celková spo                                                                                  | treba energi                                                                   | e za oprávne                                                                   | ené obdobie                                                           | v MWh                             |                                        |                                                            |                                                    |                                                     |                                |                             | 0,                              | 000                                         |                                  |                                        |
|                                                                                              |                                                                                |                                                                                |                                                                       |                                   |                                        |                                                            |                                                    |                                                     |                                |                             |                                 |                                             |                                  |                                        |
| Meno:                                                                                        |                                                                                |                                                                                |                                                                       |                                   |                                        |                                                            |                                                    |                                                     |                                |                             |                                 |                                             |                                  |                                        |
| Priezvisko:                                                                                  |                                                                                |                                                                                |                                                                       |                                   |                                        |                                                            |                                                    |                                                     |                                |                             |                                 |                                             |                                  |                                        |
| Datum:                                                                                       |                                                                                |                                                                                |                                                                       |                                   |                                        |                                                            |                                                    |                                                     |                                |                             |                                 |                                             |                                  |                                        |
|                                                                                              |                                                                                | •                                                                              |                                                                       |                                   |                                        |                                                            |                                                    |                                                     |                                |                             |                                 |                                             |                                  | *                                      |
| Zadajte maximálne<br>hodnoty z cenového<br>rozhodnutia ÚRSO za<br>jednotlivé druhy<br>taríf. |                                                                                |                                                                                |                                                                       |                                   |                                        | Zada<br>urče<br>vlá<br>prep                                | ajte roz<br>ených r<br>idy pre<br>pravu z<br>druhy | diel ho<br>nariade<br>prístu<br>a jedno<br>/ taríf. | odnôt<br>ením<br>p a<br>otlivé |                             |                                 | <b>`</b>                                    | Údaje sa<br>autom                | a vyplnia<br>naticky.                  |
|                                                                                              |                                                                                |                                                                                | Za                                                                    | adajte ho<br>SPOT                 | dnotu                                  |                                                            |                                                    |                                                     |                                | Suma<br>pr<br>ele           | árne úd<br>íslušný<br>ktronic   | aje zadaj<br>ch kolón<br>kej žiado          | jte do<br>ok<br>osti.            |                                        |